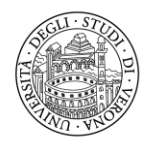

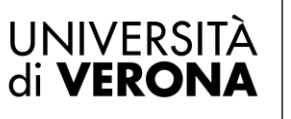

### Manuale per la consultazione del data base ESSE3 PA

# Descrizione del servizio

Il servizio è costituito da alcune funzionalità specifiche che consentono di:

- Verificare l'autenticità delle autodichiarazioni presentate da studenti e laureati e stampate direttamente da Esse3 dell'Università degli studi di Verona;
- Verificare i dati di carriera di studenti e laureati a partire dai loro dati anagrafici.

### Come accedere al sistema

Accedere ad Esse3 partendo dal seguente link https://univr.esse3.cineca.it/Home.do

|                                    | × |
|------------------------------------|---|
| <b>ita</b> eng                     |   |
| Area Riservata                     |   |
| Registrazione Utenti Stranieri     |   |
| Registrazione con SPID             |   |
| Login                              |   |
| Login con SPID/CIE                 |   |
| Password dimenticata               |   |
| Esami                              | > |
| Mobilità internazionale - Incoming | > |
| Accreditamento Aziende             | > |
|                                    |   |

Cliccare su Login ed inserire l'utente e la password forniti dall'Università di Verona.

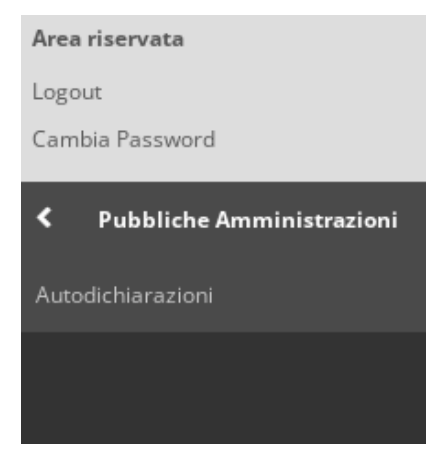

Cliccare su Pubbliche Amministrazioni e poi su Autodichiarazioni

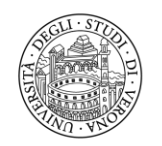

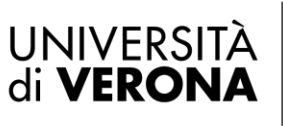

#### Direzione OFFERTA FORMATIVA, SERVIZI E SEGRETERIE STUDENTI

## Apparirà la seguente schermata:

| Ricerca Autocertificazioni                         |                                                                                        |
|----------------------------------------------------|----------------------------------------------------------------------------------------|
| Arcel ed Adtocel anedzioni                         |                                                                                        |
| Inserisci il Codice PA che trovi sulla stampa forr | nita dall'utente per verificare l'originale                                            |
| 1                                                  | nserire il codice nella forma 00-000000000-0000000000                                  |
| Codice PA*                                         |                                                                                        |
|                                                    |                                                                                        |
| Scarica PDF                                        |                                                                                        |
| Puoi visionare i dati di carriera della persona pr | resso questo Ateneo, ricercandola per Codice Fiscale o in base ai suoi dati anagrafici |
|                                                    |                                                                                        |
| Codice Fiscale                                     |                                                                                        |
|                                                    |                                                                                        |
|                                                    |                                                                                        |
| Nome*                                              |                                                                                        |
|                                                    |                                                                                        |
| Cognome*                                           |                                                                                        |
| Data Nascita*                                      |                                                                                        |
|                                                    | Inserire la data nel formato gg/mm/aaaa                                                |

La ricerca è un'unica pagina divisa in due parti tra "Ricerca Autocertificazioni" attraverso il Codice PA del documento prodotto dallo studente e "Ricerca Persona" attraverso dati anagrafici dello studente.

# **RICERCA AUTOCERTIFICAZIONI**

Ricerca autocertificazioni permette di ricercare per Codice autocertificazione (Codice PA) stampato in alto a destra alle autodichiarazioni di Esse3.

Il risultato è direttamente il file PDF originale corrispondente all'autocertificazione prodotta dallo studente.

## **RICERCA PERSONA**

La Ricerca Persona permette di ricercare per

- Codice fiscale
- oppure per: Nome, Cognome, Data di nascita (obbligatori).

La ricerca per dati dello studente o laureato restituisce un elenco di record che riporta i dati personali e di carriera dello studente.